## <u>Οδηγίες εγκατάστασης Universis Signer για MACOS</u>

## Εγκατάσταση του Gemalto Safenet Authentication Client (εάν δεν είναι ήδη εγκατεστημένο)

- Κατεβάζουμε και «τρέχουμε» το Gemalto Safenet Authentication Client and Drivers version 10.8
- 2. Εγκατάσταση του Universis Signer
- Κατεβάζουμε το αρχείο σε μορφή dmg universis-signer-macosx-x64.dmg
- Κάνουμε πάνω του **διπλό κλικ**
- Μεταφέρουμε το UniversisSigner «σέρνοντας» το στο φάκελο Applications/Εφαρμογές
  Universis Signer Installation

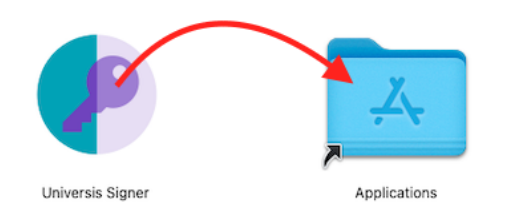

Κάνουμε δεξί κλικ επάνω στο UniversisSigner μέσα από το φάκελο Applications/Εφαρμογές και πατάμε Open/Άνοιγμα (ΟΧΙ διπλό κλικ) και θα μας εμφανίσει το παρακάτω μήνυμα στο οποίο πατάμε Cancel/Άκυρο.

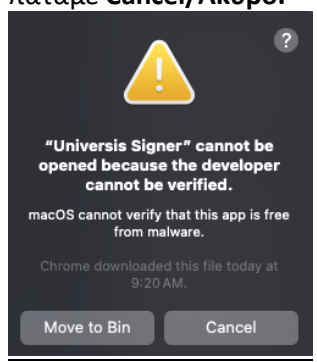

Κάνουμε <u>ξανά</u> δεξί κλικ επάνω στο UniversisSigner και πατάμε <u>ξανά</u> Open/Άνοιγμα (<u>OXI διπλό κλικ</u>)
 και θα μας εμφανίσει το παρακάτω μήνυμα στο οποίο πατάμε Open/Άνοιγμα

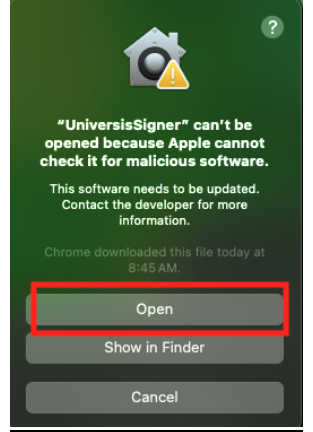

• Στη συνέχεια θα εμφανιστεί το παρακάτω εικονίδιο κάτω στο Dock

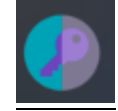

Εάν θέλουμε να ανοίγει και να τρέχει μόνο του το UniversisSigner κάθε φορά που ανοίγουμε τον υπολογιστή θα χρειαστεί από το System Settings/Ρυθμίσεις Συστήματος να πατήσουμε το General/Γενικά και στη συνέχεια το Login Items/Στοιχεία Εισόδου

Στο **Open at Login/Άνοιγμα κατά την είσοδο** πατάμε το σύμβολό **+** επιλέγουμε το UniversisSigner και πατάμε **Open/Άνοιγμα** 

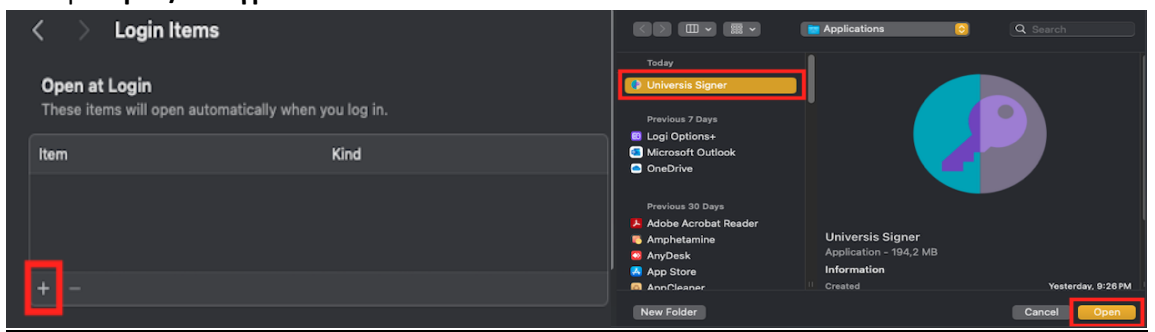

- 3. Επαλήθευση της εγκατάστασης του Universis Signer

0

 Εφόσον έχουμε τοποθετήσει τον αναγνώστη κάρτας (USB card reader) και την κάρτα στον υπολογιστή πατάμε ξανά τον σύνδεσμο http://127.0.0.1:2465/slots και θα πρέπει να βλέπουμε κάτι παρόμοιο με το παρακάτω

☆

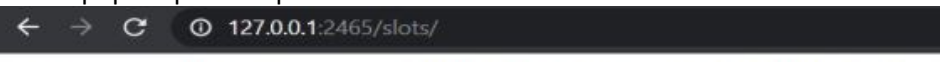

[{"slot": "slotDescription":"Gemalto USB SmartCard Reader 0","manufacturerID":"SafeNet, Inc.","flags":7,"hardwareVersion":"2.00","firmwareVersion":"0.00"}]